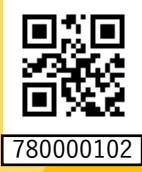

## JCB名古屋カード・めいぎんJCBデビット 新規入会限定

Apple Pay または Google Pay<sup>™</sup> 利用金額の20%

※キャッシュバックはApple Pay、Google Payの利用に対し、上限金額5,000円です。 ※期間1もしくは期間2の入会および【MyJCB】へのログインが対象です(参加登録不要)。 ※キャンペーンが適用とならない場合があります。詳細・注意事項を必ずご確認ください。

## $\frac{1}{2}$ $\frac{1}{2}$ 2021年12月1日(水)~2022年2月28日(月) $\frac{1}{2}$ 2021年12月1日(水)~2022年3月31日(木)

A 2022年 3月1日(火)~2022年5月31日(火) <sup>1</sup>/<sub>2</sub> 2022年 3月1日(火)~2022年6月30日(木)

## Apple Pay Google Pay は下記のお店で使えます!! (一部抜粋)

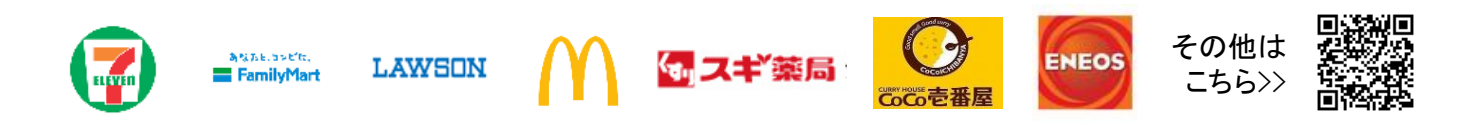

## 詳細·注意事項

期間

- ●ビジネスカードおよびディズニー★JCBカードは対象となりません。
- ●クレジットカードのキャッシュバックは、期間1でご入会・登録利用した方は2022 年4月16日(土)~5月15日(日)分、期間2でご入会・登録利用した方は2022年 7月16日(土)~8月15日(月)分の「カードご利用代金明細」、「ご利用明細内訳 (差額・お振替未済分)」で金額がマイナス表示されます。デビットカードは期間1 でご入会・登録利用した方は2022年6月10日(金)~6月15日(水)、期間2でご 入会・登録利用した方は2022年9月12日(月)~2022年9月15日(木)に登録口 座へご返金いたします。
- ●Suica・PASMOチャージ以外のApple Pay、Google Payの利用が対象となります。
  ●期間1は2022年2月28日(月)までにお申し込みになり(カード発行会社到着分 orオンライン入会お申し込み手続き完了分)入会日が2022年3月31日(木)まで、 期間2は2022年5月31日(火)までにお申し込みになり入会日が2022年6月30日 (木)まで(カード発行会社到着分orオンライン入会お申し込み手続き完了分)の場合のみ対象です。
- ●カードの入会に際しては所定の審査があります。
- ●お切替えの方は本キャンペーンの対象となりません。
- ●すでにお申し込みのカードをお持ちの場合、また一度退会されたカードに再入 会された場合は、本キャンペーンの対象となりません。

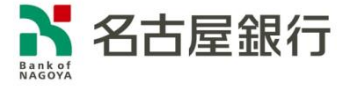

- ●複数のカードを本キャンペーンに登録された場合は、最初にキャンペーン登録 されたカードのみ対象となります。1枚のカードを複数のスマホに設定した場合 でも、キャッシュバックの上限金額は5,,000円になります。
- ●各種年会費・データ維持料、ショッピングリボ・分割・スキップ払いの各手数料、 キャッシングサービスご利用分などは、利用合計金額には含まれません。
- ●本会員カードでの利用金額のみ集計されます。
- ●売上情報の到着時期によって、キャッシュバックの対象とならない場合がありま す。
- ●カードの切り替え、再発行に伴いキャンペーン期間中にカード番号が変わった 場合は一部利用金額の対象とならない場合があります。
- ●キャッシュバック時点でJCBカードを退会されている場合や口座設定を解除、ロ 座を解約されている場合はキャッシュバック対象となりません。
- ●今回特典が付与された場合、同時期に実施する他のキャンペーンの対象から 除外されます。また、特典総額が景品表示法上の範囲内に制限される場合があ ります。
- ●キャンペーンは掲載の期間以降も継続して実施する場合があります。また、期間満了前に、キャンペーンの受付を終了することがあります。キャンペーン期間満了前に終了する場合は公式ウェブサイト等でお知らせします。

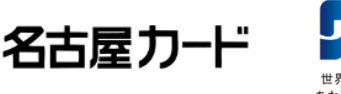

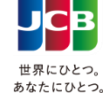

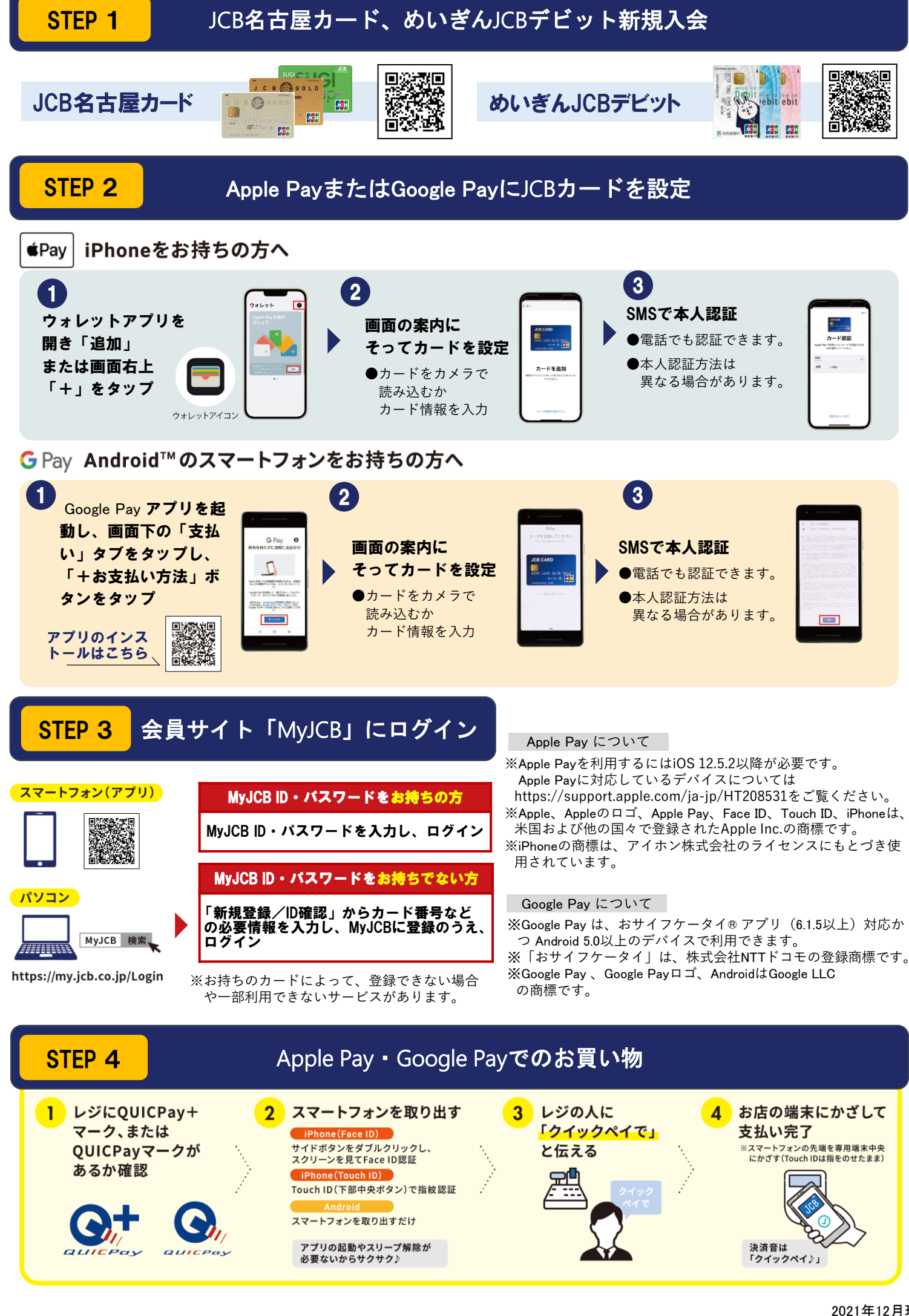

2021年12月現在